## IMAP-Account unter Apple "Mail" einrichten: Klickanleitung für macOS

Zuletzt getestet: 07.05.2020 auf macOS Catalina (10.15.4)

1. Mail öffnen und aus dem Menü "Mail" den Eintrag "Account hinzufügen" wählen

2. In der Liste den Eintrag "Anderer Mail-Account" ganz unten wählen und "Fortfahren" anklicken

3. Namen des Postfaches, E-Mail-Adresse und Passwort eintragen und auf "Anmelden" klicken

4. Da Apple Mail im Gegensatz zu anderen Mailprogrammen für den Mac (z.B. Thunderbird) die Konfigurationsdatei des Mailservers nicht korrekt interpretiert, müssen nun die Server für eintreffende und ausgehende E-Mails manuell eingegeben werden:

- Server für eintreffende E-Mails: mail.Domain\_der\_WebWeaver\_Plattform.de
- Server für ausgehende E-Mails: mail.DomainIhrerPlattform.de mail.Domain\_der\_WebWeaver\_Plattform.de

5. Eingabe bestätigen.